# **DU Messages API**

# Fannie Mae

# **Quick Start Guide**

Everything you – and your development staff – need to access and use the DU Messages API.

#### Learn

Start with the basics: Learn about DU Messages API within Desktop Underwriter<sup>®</sup> (DU<sup>®</sup>) and get an overview of benefits and key features from the **DU Messages API Product Sheet**.

### Analyze

Want more information on the DU Messages API, or still not sure this API is a right fit for your organization? We are here to help. Contact your Technology Delivery Manager or Customer Delivery Team representative to discuss the possible use cases and benefits of DU Messages in your workflow.

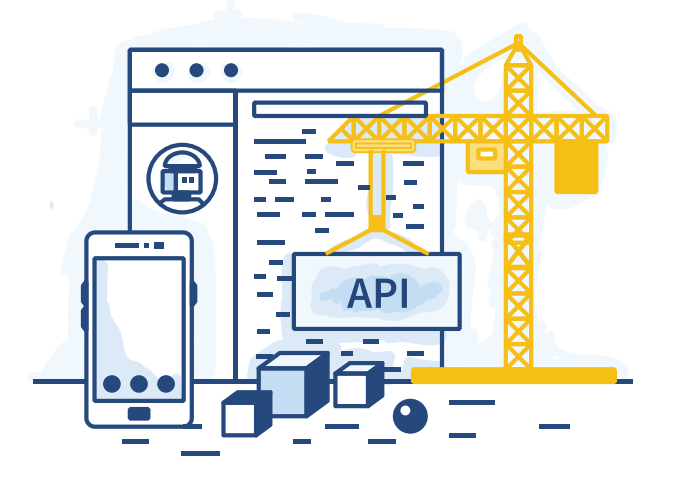

#### Get Authorized to Use APIs

Get your organization ready to use the DU Messages API. Provide your Technology Delivery Manager with a DU ID.

#### **Generate Credentials**

Use the **Getting Started with APIs Guide** to learn how to create your OAuth Credentials (i.e., Client ID & Secret, Access Token, API Key) and how to refresh your Token.

# Create

To use the API in your app, visit the **API catalog** and click on DU Messages to view the Swagger. Need more help? Check out the **DU Messages FAQs**.

# Connect

Now you're ready to create your first call with 4 pieces of information:

①Casefile ID ②Last Name ③ API Key ④Access Token

Need help? Use the curl example from the Getting Started with APIs Guide.

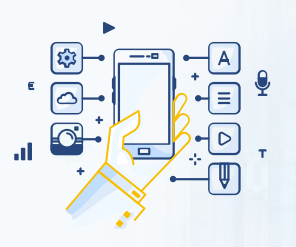

#### **Need More Support?**

Contact our Customer Support at **integration\_support@fanniemae.com** to get your questions answered and to help ensure your implementation of the API is successful.